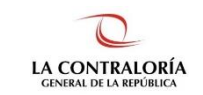

# Sistema de Notificaciones y Casillas Electrónicas

# Manual del Perfil Usuario Notificador

Versión 1.2.0

| SCE – Sistema de Notificaciones y Casillas Electrónicas |  |
|---------------------------------------------------------|--|
| Manual de Usuario                                       |  |

# ÍNDICE

| INTF | RODUCCIÓN                                                           | . 4                                                                                                    |
|------|---------------------------------------------------------------------|----------------------------------------------------------------------------------------------------|
| OBJ  | ETIVOS Y ALCANCE                                                    | . 4                                                                                                    |
| .1.  | Objetivo                                                            | 4                                                                                                    |
| .2.  | Alcance                                                             | . 4                                                                                                    |
| DES  | CRIPCIÓN DE ACCESO AL SISTEMA                                       | . 4                                                                                                    |
| .1.  | Descripción de acceso al Sistema                                    | . 4                                                                                                    |
| MÓ   | DULO DE NOTIFICACIONES ELECTRÓNICAS                                 | 4                                                                                                    |
| .1.  | Notificaciones Individuales                                         | . 4                                                                                                    |
| .2.  | Notificaciones Múltiples                                            | 11                                                                                                    |
| .3.  | Visualizar una notificación enviada                                 | 15                                                                                                    |
|      | INTE<br>OBJ<br>.1.<br>.2.<br>DES<br>.1.<br>MÓI<br>.1.<br>.2.<br>.3. | INTRODUCCIÓN<br>OBJETIVOS Y ALCANCE<br>1. Objetivo<br>2. Alcance<br>DESCRIPCIÓN DE ACCESO AL SISTEMA<br>1. Descripción de acceso al Sistema<br>MÓDULO DE NOTIFICACIONES ELECTRÓNICAS<br>1. Notificaciones Individuales<br>2. Notificaciones Múltiples<br>3. Visualizar una notificación enviada |

| Gerencia de Tecnologías de Información ©Contraloría General de la Republica CGR - 2020 | Página 2 |
|----------------------------------------------------------------------------------------|----------|
|----------------------------------------------------------------------------------------|----------|

| SCE – Sistema de Notificaciones y Casillas Electrónicas |  |
|---------------------------------------------------------|--|
| Manual de Usuario                                       |  |

# **Control de Cambios**

| Fecha   | Versión | Descripción                                                                                                    | Elaboración | Revisión | Aprobación |
|---------|---------|----------------------------------------------------------------------------------------------------|-------------|----------|------------|
| 11/2019 | 1.0     | Creación del Documento.                                                                                                    | GLN         | GLN      | EBF        |
| 09/2020 | 1.1     | Se ha modificado la vista del listado<br>de notificaciones. Y el Excel de<br>observaciones de notificaciones<br>múltiples. | GLN         | GLN      | EBF        |
| 11/2022 | 1.2     | Actualización de documento                                                                                                 | FPA         | FPA/GBD  | RHS        |

GLN = Gladys Linares Núñez EBF = Erik Bazan Flores

RHS = Raúl Huertas Salazar

GBD = Glam Becerra Delgado

FPA = Fabián Pérez Acosta

| Gerencia de Tecnologías de Información | traloría General de la<br>Republica<br>CGR - 2020 | Página 3 |
|----------------------------------------|---------------------------------------------------|----------|
|----------------------------------------|---------------------------------------------------|----------|

| SCE – Sistema de Notificaciones y Casillas Electrónicas |  |
|---------------------------------------------------------|--|
| Manual de Usuario                                       |  |

#### MANUAL

#### 1. INTRODUCCIÓN

El presente documento contiene la descripción general del flujo para los usuarios que suscriben las cédulas de notificación electrónica y que gestionan la notificación del documento electrónico hacia el usuario receptor.

## 2. OBJETIVOS Y ALCANCE

#### 2.1. Objetivo

Servir como guía, con la cual a través de instrucciones paso a paso y acompañadas de imágenes, sirva para que las personas con perfil usuario notificador gestionen de manera sencilla la cédula de notificación electrónica y la notificación del documento electrónico del Usuario Emisor<sup>1</sup> en la casilla electrónica del Usuario Receptor.

#### 2.2. Alcance

Se encuentra dirigido a todos los usuarios que se registren con los siguientes perfiles o usuarios:

✓ Perfil Usuario Notificador: Personal autorizado de los órganos, incluidos los órganos desconcentrados y el TSRA, así como, las unidades orgánicas de la Contraloría y los OCI, que suscribe la cédula de notificación electrónica y notifica o gestiona la notificación del documento electrónico del Usuario Emisor<sup>2</sup> en la casilla electrónica del Usuario Receptor.

#### 2.3. Siglas y referencias

|  | Contraloría | : Contraloría General de la República. |
|--|-------------|----------------------------------------|
|--|-------------|----------------------------------------|

- **OCI** : Órgano de Control Institucional.
- **SCE** : Sistema Notificaciones y Casillas Electrónicas.
- TSRA
   : Tribunal Superior de Responsabilidades Administrativas

#### 3. DESCRIPCIÓN DE ACCESO AL SISTEMA

#### 3.1. Descripción de acceso al Sistema

El acceso al Sistema de Notificaciones y Casilla Electrónica, se realiza accediendo al SCA de contraloría (<u>https://apps1.contraloria.gob.pe/login/wfrm/Index.aspx</u>) y se realiza en función a los roles y accesos otorgados desde el SARI, los cuales a su vez están asociados a un determinado perfil de usuario según se detalla a continuación:

✓ Módulo de Notificaciones Electrónicas (Perfil Usuario Notificador).

#### 4. MÓDULO DE NOTIFICACIONES ELECTRÓNICAS

#### El Perfil de Usuario Notificador podrá ingresar a las siguientes opciones:

#### 4.1. Notificaciones Individuales

a) El notificador de casilla electrónica debe hacer Clic en la opción "Individual", según se muestra a continuación:

| Gerencia de Teci | nologías de Información | ©Contraloría General de la<br>Republica<br>CGR - 2020 | Página 4 |
|------------------|-------------------------|-------------------------------------------------------|----------|
|                  |                         | 0011-2020                                             |          |

<sup>&</sup>lt;sup>1</sup> Personal autorizado de los órganos, incluidos los órganos desconcentrados y el TSRA, así como las unidades orgánicas de la Contraloría, y los OCI, que elabora y suscribe el documento electrónico a ser notificado en la casilla electrónica de un Usuario Receptor.

<sup>&</sup>lt;sup>2</sup> Personal autorizado de los órganos, incluidos los órganos desconcentrados y el TSRA, así como las unidades orgánicas de la Contraloría, y los OCI, que elabora y suscribe el documento electrónico a ser notificado en la casilla electrónica de un Usuario Receptor.

| SCE – Sistema d               | e Notificaciones y Casillas Electrónicas |              |
|-------------------------------|------------------------------------------|--------------|
| Manual de Usuar               | io                                       |              |
|                               |                                          |              |
|                               | eCasilla-CGR                             | Ver Perfiles |
| ඬ Inicio                      |                                          |              |
| ${f Q}$ Notificaciones $\sim$ |                                          |              |
| Individual                    |                                          |              |
| • Mültiple                    | Netificial Section 2                     |              |

- b) El sistema mostrará la siguiente pantalla, en donde se puede apreciar lo siguiente:
  - Sección 1: se visualizan todos los criterios de búsqueda de las notificaciones individuales registradas, tales como: número de documento, asunto, tipo de documento (expediente, oficio, carta, boleta), estado (en proyecto, para despacho, enviado) y rango de fechas de registro. Luego de que el notificador de casilla electrónica registra los criterios de búsqueda necesarios debe hacer Clic en "Buscar". En caso requiera quitar los criterios de búsqueda seleccionados debe hacer Clic en "Limpiar".
  - Sección 2: se listarán todas las notificaciones de casillas electrónicas registradas en el sistema, acorde a los criterios de búsqueda seleccionados previamente por el notificador de casilla electrónica de acuerdo a los siguientes criterios.

| eCasilla-CGR                |                                     |                                                                                |         |               | Ver Perfile | S DIRMA        | Å |
|-----------------------------|-------------------------------------|--------------------------------------------------------------------------------|---------|---------------|-------------|----------------|---|
| Notificaciones In           | dividuales Consulta                 |                                                                                |         |               |             |                |   |
| Criterios de Búsqueda       | a                                   | 0                                                                              |         |               |             |                | ^ |
| Mis Notificaciones          |                                     | Número de Documento                                                            |         | Asunto        |             |                |   |
| Tipo de Documento           | •                                   | Estado                                                                         | Ŧ       | Fecha Desde   |             | Ċ              |   |
| Fecha Hasta                 | Ē                                   |                                                                                |         |               |             |                |   |
|                             |                                     |                                                                                |         |               |             | Buscar Limpiar | 0 |
| Lista de Notificacione      | 28                                  | 2                                                                              |         |               |             | Nuevo          | 5 |
| Documento                   | Órgano Emisor                       | Asunto                                                                         | Notifie | cados Estado  | Fecha       | Usuario        |   |
| Acta<br>23022022-1 -CG/SAN5 | SUBGERENCIA DE SISTEMAS DE INFORMAC | CIÓN 12052022 util para tus comentarios<br>como para muchas otras aplicaciones | así 1   | Enviada       | 12/05/2022  | U64341 🧿       |   |
| Acta<br>23022022-1 -CG/SAN5 | SUBGERENCIA DE SISTEMAS DE INFORMAC | CIÓN 12052022 util para tus comentarios<br>como para muchas otras aplicaciones | así     | Para Despache | 12/05/2022  | U64341 💿       |   |
| Acta<br>23022022-1 -CG/SAN5 | SUBGERENCIA DE SISTEMAS DE INFORMAC | CIÓN 12052022 util para tus comentarios<br>como para muchas otras aplicaciones | así 1   | Para Despacho | 12/05/2022  | U64341 🧿       |   |
| Acta                        | SUBGERENCIA DE SISTEMAS DE INFORMAC | CIÓN 12052022 util para tus comentarios e                                      | así 1   | Enviada       | 12/05/2022  | U64341         |   |

- c) En la pantalla anterior, en la sección 2 se puede observar la siguiente opción:
  - Nuevo: Para realizar una nueva notificación individual.

| Gerencia de Tecnologías de Información | ©Contraloría General de la<br>Republica<br>CGR - 2020 | Página 5 |
|----------------------------------------|-------------------------------------------------------|----------|
|                                        | 0011-2020                                             |          |

| SCE – Sistema de Notificaciones y Casillas Electrónicas |  |
|---------------------------------------------------------|--|
| Manual de Usuario                                       |  |
|                                                         |  |

A continuación, se muestra un cuadro comparativo del Usuario Notificador y del Usuario Emisor:

| Usuario Notificador                                                                                                    | Usuario Emisor                                                                                                    |
|----------------------------------------------------------------------------------------------------|----------------------------------------------------------------------------------------------------|
| Notificador puede visualizar las<br>notificaciones electrónicas que crea y<br>emite por su unidad orgánica/órgano/OCI<br>actual y por unidades<br>orgánicas/órganos/OCIs en los que estuvo.                                        | Emisor puede visualizar las notificaciones<br>electrónicas creadas y emitidas a su<br>nombre, en su unidad<br>orgánica/órgano/OCI actual y en<br>unidades orgánicas/órganos/OCIs en los<br>que estuvo.                                                             |
| Notificador puede visualizar las<br>notificaciones electrónicas creadas y<br>emitidas por otro Notificador de su misma<br>unidad orgánica/órgano/OCI.                                                                              | Emisor puede visualizar las notificaciones<br>electrónicas creadas y emitidas a nombre<br>de otro Emisor de su misma unidad<br>orgánica/órgano/OCI.                                                                                                    |
| Notificador puede visualizar las<br>notificaciones electrónicas que crea y<br>emite por comisiones dentro de su unidad<br>orgánica/órgano/OCI actual; y por<br>comisiones de unidades<br>orgánicas/órganos/OCIs en los que estuvo. | Emisor puede visualizar las notificaciones<br>electrónicas creadas y emitidas a su<br>nombre, en comisiones, en las cuales es<br>miembro, dentro de su unidad<br>orgánica/órgano/OCI; y por comisiones<br>de unidades orgánicas/órganos/OCIs en<br>los que estuvo. |
| Notificador puede visualizar las<br>notificaciones electrónicas creadas y<br>emitidas por otro Notificador en<br>comisiones, en las cuales es miembro,<br>dentro de su unidad orgánica/órgano/OCI.                                 | Emisor puede visualizar las notificaciones<br>electrónicas creadas y emitidas a nombre<br>de otro Emisor, en comisiones, en las<br>cuales es miembro, dentro de su unidad<br>orgánica/órgano/OCI.                                                                  |

### 4.1.1. Notificaciones Individuales – Opción "Nuevo"

El sistema mostrará la siguiente pantalla al notificador de casilla electrónica.

|                                | eCasilla-CGR                                                                                                    |                                                                                                    |                                                                                                    |           |                  |               | EDWIN LEON VILCA<br>Ver Perfiles | 🤓 😣              |
|--------------------------------|----------------------------------------------------------------------------------------------------|----------------------------------------------------------------------------------------------------|----------------------------------------------------------------------------------------------------|-----------|------------------|---------------|----------------------------------|------------------|
| nielo<br>Q Notificaciones 🗸    | Notificación Indiv                                                                                                    | vidual Nuevo                                                                                                    |                                                                                                    | _         |                  |               |                                  |                  |
| <ul> <li>Individual</li> </ul> | En Proyecto                                                                                                    |                                                                                                    |                                                                                                    | 9         | Para Despacho    |               | 6                                | Enviado          |
| • Additigate                   | Datos de Emisor                                                                                                    |                                                                                                    |                                                                                                    |           |                  | Nº Cédula a ( | Senerar: 00000166-2022-C         | S/SINF           |
|                                | Unidad Orgánica                                                                                                    |                                                                                                    |                                                                                                    | -         | Emisor           |               |                                  |                  |
|                                | SUBGEHENCIA DE SIS                                                                                                    | TEMAS DE INFORMAC                                                                                                    | ION                                                                                                    |           |                  |               |                                  |                  |
|                                | ENCARGADO                                                                                                    |                                                                                                    |                                                                                                    |           |                  |               |                                  |                  |
|                                | Datos de Destinatario                                                                                                    | 2                                                                                                    |                                                                                                    |           |                  |               |                                  |                  |
|                                | DNI o RUC                                                                                                    | م                                                                                                    |                                                                                                    |           |                  |               |                                  |                  |
|                                | Datos de Notificación                                                                                                    |                                                                                                    |                                                                                                    |           |                  |               |                                  |                  |
|                                | Tipo Servicio                                                                                                    | -                                                                                                    | Código Proceso                                                                                                    |           | Tipo Documento 👻 | N* Documento  |                                  |                  |
|                                | Asunto                                                                                                    |                                                                                                    |                                                                                                    |           |                  |               |                                  |                  |
|                                | Documento y Anexos                                                                                                    |                                                                                                    |                                                                                                    |           |                  |               |                                  |                  |
|                                | Antes de subir los docu<br>Los archivos deb<br>El documento pri<br>Cada archivo deb<br>Solo puede subir<br>Todos los archivo | mentos adjuntos y ane<br>n estar firmados digiti<br>noipal debe estar firma<br>e pesar como máximo<br>hasta 100 archivos,<br>s en total deben pesar | xos, guarde la notificación, tambien debe verif<br>almente.<br>do por el emisor ERIK ULISES BAZAN FLORES<br>500 MB.<br>hasta 700 MB. | icar lo s | siguiente:       |               |                                  |                  |
|                                | Total de Archivos Corre                                                                                                    | ctos (0)                                                                                                    |                                                                                                    |           |                  |               | Cargar Arc                       | hivo             |
|                                |                                                                                                    |                                                                                                    |                                                                                                    |           |                  |               |                                  |                  |
|                                |                                                                                                    |                                                                                                    |                                                                                                    |           |                  |               |                                  |                  |
|                                |                                                                                                    |                                                                                                    |                                                                                                    |           |                  | Por           | Despacho Guardar                 | Cancelar         |
|                                |                                                                                                    |                                                                                                    |                                                                                                    |           |                  | @ 2022 I      | a Contraloría General de la Re   | pública del Perú |
|                                |                                                                                                    | റി                                                                                                    | ontraloría General                                                                                                    | de        | la               |               |                                  |                  |
| · · · <del>·</del> · · · · ·   | · · ·                                                                                                    | 30                                                                                                    |                                                                                                    | 40        |                  |               |                                  |                  |
| erencia de Tecnologias de In   | tormación                                                                                                    |                                                                                                    | Republica                                                                                                    |           |                  |               | Pa                               | agina 6          |
|                                |                                                                                                    |                                                                                                    | CGR - 2020                                                                                                    |           |                  |               |                                  | -                |
|                                |                                                                                                    |                                                                                                    | - 2020                                                                                                    |           |                  |               |                                  |                  |

| SCE – Sistema de Notificaciones y Casillas Electrónicas |  |
|---------------------------------------------------------|--|
| Manual de Usuario                                       |  |

El sistema mostrara al notificador la pantalla anterior, en la cual se observarán las siguientes secciones:

- Datos de Emisor:
  - Unidad Orgánica: Unidad orgánica a la que pertenece el usuario notificador que ha ingresado a sesión.
  - *Emisor*: jefe encargado de la unidad orgánica a la que pertenece el usuario notificador que ha ingresado a sesión.
  - o Cargo emisor: cargo del jefe encargado de la unidad orgánica.
  - o *Notificador*: nombre completo del notificador que ha ingresado a sesión.
- Datos de Destinatario:
  - o **DNI o RUC**: documento de identificación del destinatario.
- Datos de Notificación:
  - *Tipo servicio*: tipo de servicio de control.
  - o Código proceso: el código del servicio de control (SAGU).
  - o Tipo documento: expediente, oficio, carta.
  - *N° Documento*: número del documento a enviar.
  - Asunto: asunto de la notificación.
  - o **Sumilla**: detalle de la notificación.
- Documentos y Anexos:
  - o *Cargar archivo*: opción que permite adjuntar documentos a la notificación.

El registro de la notificación inicia con el registro de los Datos del Emisor, quien previamente, se le asignó el rol desde el SARI, y esta acción es realizada por quien cumpla la función de JEFE OCI.

| Notificación Individual Nuevo                      |                 |                                           |
|----------------------------------------------------|-----------------|-------------------------------------------|
| 1 En Proyecto                                      | 2 Para Despacho | 3 Enviado                                 |
| Datos de Emisor                                    |                 | N° Cédula a Generar: 00000001-2022-CG/DIG |
| Unidad Orgánica<br>SUBGERENCIA DE GOBIERNO DIGITAL | Emisor          | •                                         |
| Cargo Emisor                                       | Notificador     |                                           |

Luego de registrar los datos del emisor, el notificador debe ingresar el DNI o RUC del destinatario y hacer Clic en el icono de búsqueda, y se mostraran los datos del destinatario en el formulario, así como en la siguiente pantalla:

| Datos de Destinatario    |                     |            |   |   |
|--------------------------|---------------------|------------|---|---|
| DNI o RUC<br>DNI o RUC Q | Nombres y Apellidos | N° Casilla | Ð | 8 |

En la pantalla se puede observar que a la derecha aparecen los iconos siguientes:

- +: Permite agregar más destinatarios.
- x: Permite eliminar a los destinatarios registrados.

Luego el notificador registrara todos los datos faltantes en el formulario y para adjuntar el archivo tiene que hacer Clic en "Cargar archivo", con lo cual aparecerá la siguiente pantalla (Antes de cargar un archivo debe guardar la notificación haciendo Clic en el botón "Guardar"):

| Gerencia de Tecnologías de Información | ©Contraloría General de la<br>Republica<br>CGR - 2020 | Página 7 |
|----------------------------------------|-------------------------------------------------------|----------|
|                                        | 001(=2020                                             |          |

| a Abrir                                                             |                             |                    |                |             |     |       | ×   |
|---------------------------------------------------------------------|-----------------------------|--------------------|----------------|-------------|-----|-------|-----|
|                                                                     |                             |                    |                |             |     |       |     |
| $\leftarrow \rightarrow \checkmark \uparrow \square \rightarrow Es$ | te equipo > DATOS (D:) > te | mp > adjuntos_2000 |                |             | ~ Ü |       |     |
| Organizar 👻 Nueva car                                               | peta                        |                    |                |             |     | 8== - | 1 ? |
| Acceso rápido                                                       | Nombre                      | Fecha de modifica  | Тіро           | Tamaño      |     |       | ^   |
|                                                                     | 👌 adjunto1.pdf              | 24/05/2020 20:07   | Documento A    | 65 KB       |     |       |     |
|                                                                     | 👌 adjunto2.pdf              | 21/07/2020 11:52   | Documento A    | 65 KB       |     |       |     |
|                                                                     | 👌 adjunto3.pdf              | 21/07/2020 11:52   | Documento A    | 65 KB       |     |       |     |
|                                                                     | 👌 adjunto4.pdf              | 21/07/2020 11:52   | Documento A    | 65 KB       |     |       |     |
| Imagenes 🛪                                                          | 👌 adjunto5.pdf              | 21/07/2020 11:52   | Documento A    | 65 KB       |     |       |     |
| 4. Manuales e                                                       | 👌 adjunto6.pdf              | 21/07/2020 11:52   | Documento A    | 65 KB       |     |       |     |
| 2021                                                                | 🛃 adjunto7.pdf              | 21/07/2020 11:52   | Documento A    | 65 KB       |     |       |     |
| 📙 repositorio                                                       | 👌 adjunto8.pdf              | 21/07/2020 11:52   | Documento A    | 65 KB       |     |       |     |
| SOL 2022-00 <sup>2</sup>                                            | 👌 adjunto9.pdf              | 21/07/2020 11:52   | Documento Adol | oe AcróbatB |     |       |     |
|                                                                     | 👌 adjunto10.pdf             | 21/07/2020 11:52   | Documento A    | 65 KB       |     |       |     |
| - OneDrive - Pers                                                   | 占 adjunto11.pdf             | 21/07/2020 11:52   | Documento A    | 65 KB       |     |       |     |
| 🤳 Este equipo                                                       | 占 adjunto12.pdf             | 21/07/2020 11:52   | Documento A    | 65 KB       |     |       |     |
| 🖊 Descargas                                                         | 👌 adjunto13.pdf             | 21/07/2020 11:52   | Documento A    | 65 KB       |     |       |     |
| Documentos                                                          | 👌 adjunto14.pdf             | 21/07/2020 11:52   | Documento A    | 65 KB       |     |       |     |
| Escritorio                                                          | 占 adjunto15.pdf             | 21/07/2020 11:52   | Documento A    | 65 KB       |     |       |     |
|                                                                     | 👌 adjunto16.pdf             | 21/07/2020 11:52   | Documento A    | 65 KB       |     |       |     |
| Música                                                              | 🛓 adjunto17.pdf             | 21/07/2020 11:52   | Documento A    | 65 KB       |     |       |     |
|                                                                     | 👌 adjunto18.pdf             | 21/07/2020 11:52   | Documento A    | 65 KB       |     |       |     |
| Objetos 3D V                                                        | 👃 adjunto 10 ndf            | 21/07/2020 11:52   | Documente A    | AS KR       |     |       |     |

El notificador debe seleccionar el archivo a adjuntar y hacer Clic en "Abrir", y aparecerá la siguiente sección en el formulario principal:

| Total de Archivos Correctos (1) |               |         |                          |                       |          |  |  |
|---------------------------------|---------------|---------|--------------------------|-----------------------|----------|--|--|
|                                 | Descripción   | Tamaño  | Cambiar Descripción      | ¿Documento Principal? | Acciones |  |  |
| •                               | adjunto15.pdf | 64.5 KB | Descripción<br>adjunto15 |                       | ٥        |  |  |

Se observa el listado de documentos adjuntos y a la derecha se encuentra el icono (x) el cual permite la eliminación del archivo adjunto.

Para enviar la notificación se debe pasar la notificación al estado "Para Despacho", para ello debe hacer Clic en el botón "Para Despacho", el sistema le mostrará la siguiente ventana, en la que se muestran las siguientes secciones: la sección 1 muestra el botón para firmar digitalmente la Cédula de Notificación, la sección 2 muestra el botón para descargar una vista previa de la Cédula de Notificación.

**IMPORTANTE**: Se recomienda, revisar toda la información registrada y los documentos adjuntos, antes de firmar la notificación.

| Gerencia de Tecnologías de Información | ©Contraloría General de la<br>Republica<br>CGR - 2020 | Página 8 |
|----------------------------------------|-------------------------------------------------------|----------|
|                                        | 0011-2020                                             |          |

| CE – Sistema de Not       | ificaciones y Casillas Elec                                                                                        | strónicas                                                                                                    |                                 |                                         |                      |            |
|---------------------------|----------------------------------------------------------------------------------------------------|----------------------------------------------------------------------------------------------------|---------------------------------|-----------------------------------------|----------------------|------------|
| hanual de Osuario         |                                                                                                    |                                                                                                    |                                 |                                         |                      |            |
|                           | eCasilla-CGR                                                                                                    |                                                                                                    |                                 |                                         | Ver Perfiles         |            |
| nicio<br>Notificaciones V | No se pudo verificar la conexión con<br>- Puede descargar el Componente de<br>- Reintente la conexión con el Compo | el Componente de Firma Perú, verific<br>Firma Perú haciendo click Aquí.<br>nente de Firma Perú haciendo click . | que si tiene instalada<br>Aquí. | la última versión.                      |                      |            |
| Individual     Múltiple   | Notificación Individual                                                                                            | Nuevo                                                                                                    |                                 |                                         |                      |            |
|                           | En Proyecto                                                                                                    | 2                                                                                                    | Para Despacho                   |                                         | (                    | 3 Enviado  |
|                           | Datos de Emisor                                                                                                    |                                                                                                    |                                 | N° Cédula a G                           | enerar: 00000166-202 | 2-CG/SINF  |
|                           | Unidad Orgánica<br>SUBGERENCIA DE SISTEMAS DE I                                                                    | NFORMACIÓN                                                                                                    | Emisor                          | 3                                       |                      | - 1        |
|                           | Cargo Notificador<br>SUBGERENTE                                                                                    |                                                                                                    |                                 |                                         |                      | - 1        |
|                           | Datos de Destinatario                                                                                              |                                                                                                    |                                 |                                         |                      |            |
|                           | Persona Natural                                                                                                    |                                                                                                    |                                 |                                         | 1 Firm               | ar Cédula  |
|                           | N° <b>DNI</b>                                                                                                    | Nombres y Apellidos                                                                                             |                                 | N° Casilla                              | Cédula               |            |
|                           | 1                                                                                                    |                                                                                                    |                                 |                                         | 2 🖹                  |            |
|                           | Datos de Notificación                                                                                              |                                                                                                    |                                 |                                         |                      |            |
|                           | Tipo Servicio<br>SERVICIO DE CONTROL PREVIO                                                                        | Código Proceso<br>000201542                                                                                     | Tipo Documento<br>Oficio        | N <sup>®</sup> Documento<br>OFI-2022250 | 125/02               |            |
|                           | Asunto<br>NOTIFICACION                                                                                             |                                                                                                    |                                 | 2                                       | Iro Folios<br>2      |            |
|                           |                                                                                                    |                                                                                                    |                                 |                                         |                      | Test Orlin |

Luego, se tiene que dar clic el botón "Firmar Cédula", el sistema mostrará la siguiente ventana, en la que se listan los certificados digitales instalados en la computadora, así que se debe selección un certificado y hacer Clic en el botón "Firmar Cédulas".

| Gerencia de Tecnologías de Información | ©Contraloría General de la<br>Republica | Página 9 |
|----------------------------------------|-----------------------------------------|----------|
|                                        | CGR - 2020                              | 5        |

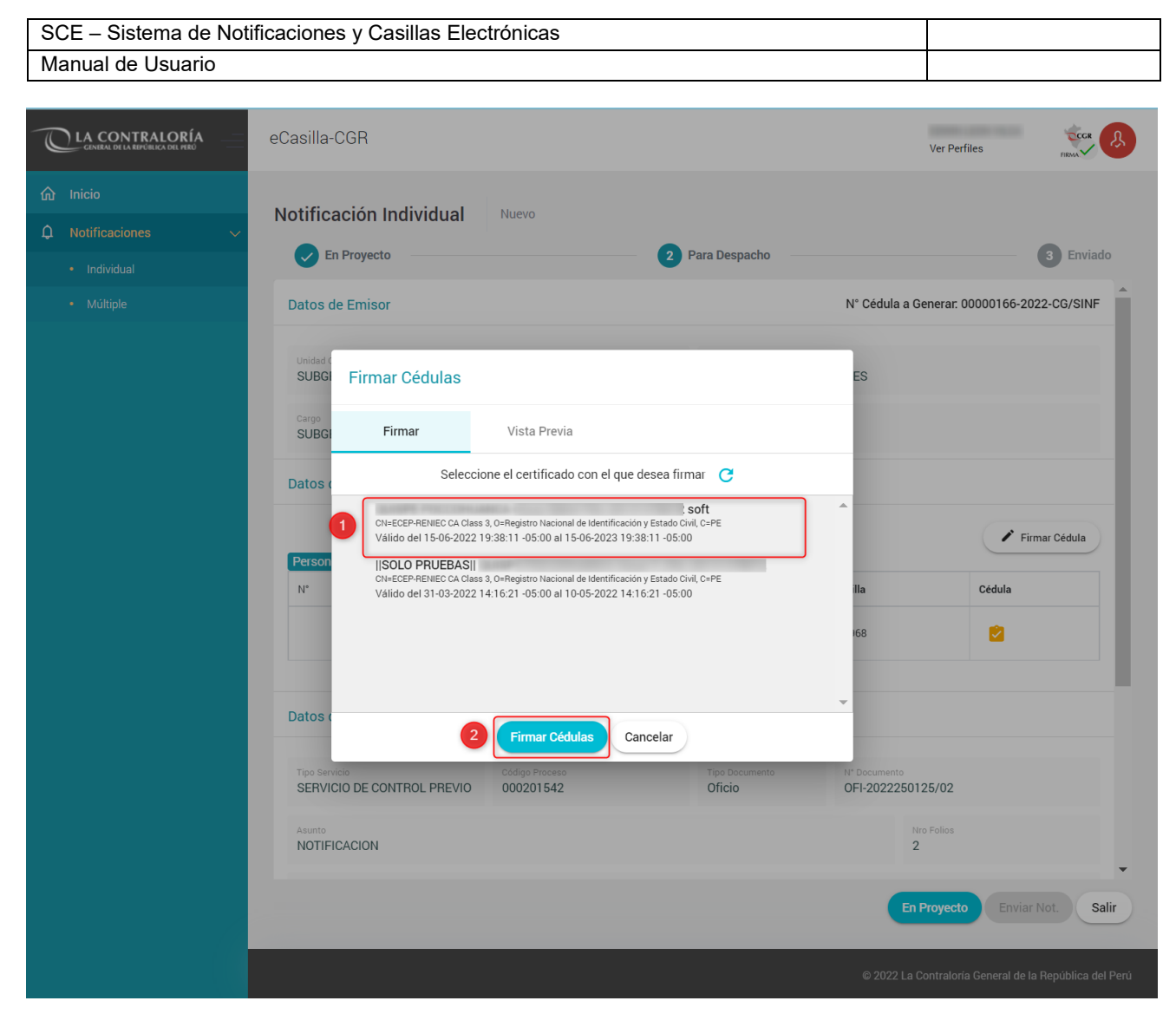

Finalmente, para enviar la notificación se debe hacer Clic en el botón "Enviar Not.".

| Gerencia de Tecnologías de Información | ©Contraloría General de la<br>Republica<br>CGR - 2020 | Página 10 |
|----------------------------------------|-------------------------------------------------------|-----------|
|----------------------------------------|-------------------------------------------------------|-----------|

| SC     | CE – Sistema de Notif                      | ficaciones                | y Casillas Electro                | ónicas                      |                          |                                   |                       |                 |
|--------|--------------------------------------------|---------------------------|-----------------------------------|-----------------------------|--------------------------|-----------------------------------|-----------------------|-----------------|
| Ma     | anual de Usuario                           |                           |                                   |                             |                          |                                   |                       |                 |
| C      |                                            | eCasilla-C                | GR                                |                             |                          | Ver Pe                            | files                 |                 |
| ۵<br>۵ | Inicio<br>Notificaciones ~<br>• Individual | Notificad                 | royecto                           | Nuevo                       | Para Despacho            |                                   | 3                     | Enviado         |
|        | Múltiple                                   | Datos de                  | Emisor                            |                             |                          | N° Cédula a Generar.              | 00000166-2022-C       | G/SINF          |
|        |                                            | Unidad Orgá<br>SUBGERI    | nica<br>INCIA DE SISTEMAS DE INFO | DRMACIÓN                    | Emisor                   |                                   |                       |                 |
|        |                                            | Cargo<br>SUBGERI          | ENTE                              |                             | Notificador              |                                   |                       |                 |
|        |                                            | Datos de<br>Persona N     | Destinatario                      |                             |                          |                                   | 🖍 Firmar C            | édula           |
|        |                                            | N°                        | DNI                               | Nombres y Apellidos         |                          | N° Casilla                        | Cédula                | - 82            |
|        |                                            | 1                         |                                   |                             |                          |                                   |                       | - 8             |
|        |                                            | Datos de                  | Notificación                      |                             |                          |                                   |                       |                 |
|        |                                            | Tipo Servicio<br>SERVICIO | DE CONTROL PREVIO                 | Código Proceso<br>000201542 | Tipo Documento<br>Oficio | N* Documento<br>OFI-2022250125/02 |                       |                 |
|        |                                            | Asunto<br>NOTIFICA        | CION                              |                             |                          | Nro Folios<br>2                   |                       |                 |
|        |                                            |                           |                                   |                             |                          | En Proyect                        | o Enviar Not.         | Salir           |
|        |                                            |                           |                                   |                             |                          | © 2022 La Contralor               | ía General de la Repu | ública del Perú |

#### 4.2. Notificaciones Múltiples

a) El notificador de casilla electrónica debe hacer Clic en la opción "Múltiple", según se muestra a continuación:

|                    | eCasilla-CGR | Ver Perfiles | TRMA ( |
|--------------------|--------------|--------------|--------|
| 命 Inicio           |              |              |        |
| ↓ Notificaciones ∨ |              |              |        |
| Individual         |              |              |        |
| Múltiple           | Notificación |              |        |
|                    |              |              |        |

- b) El sistema mostrará la siguiente pantalla, en donde se puede apreciar lo siguiente:
  - Sección 1: se visualizan todos los criterios de búsqueda de las notificaciones múltiples registradas, tales como: numero, estado (en proyecto, para despacho, procesando, completo, incompleto) y rango de fechas de registro. Luego de que el notificador de casilla electrónica registra los criterios de búsqueda necesarios debe hacer Clic en "Buscar". En caso requiera quitar los criterios de búsqueda seleccionados debe hacer Clic en "Limpiar".
  - Sección 2: se listarán todas las notificaciones de casillas electrónicas registradas en el sistema, acorde a los criterios de búsqueda seleccionados previamente por el notificador de casilla electrónica.

|                                        | ©Contraloría General de la |           |
|----------------------------------------|----------------------------|-----------|
| Gerencia de Tecnologías de Información | Republica                  | Página 11 |
|                                        | CGR - 2020                 |           |
|                                        |                            | •         |

| SCE – Sistema de                                      | Notificaciones            | y Casillas E    | lectrónicas        | _              |                      |                   |                             | _                  |
|-------------------------------------------------------|---------------------------|-----------------|--------------------|----------------|----------------------|-------------------|-----------------------------|--------------------|
| Manual de Usuario                                     | )                         |                 |                    |                |                      |                   |                             |                    |
|                                                       |                           |                 |                    |                |                      |                   |                             |                    |
|                                                       | eCasilla-CGR              |                 |                    |                |                      |                   | Ver Perfiles                | FRIMA PR           |
| <ul><li>⋒ Inicio</li><li>Q Notificaciones ∨</li></ul> | Notificaciones Múlt       | iples (Firma Ma | siva de Documentos | ) Consulta     |                      |                   |                             |                    |
| <ul><li>Individual</li><li>Múltiple</li></ul>         | Criterios de Búsqueda     |                 |                    | 0              |                      |                   |                             | ^                  |
|                                                       | Número                    |                 | Estado             |                | ▼ Fecha D            | lesde             |                             | ē                  |
|                                                       | Fecha Hasta               |                 |                    |                |                      |                   |                             |                    |
|                                                       |                           |                 |                    |                |                      |                   | Buscar                      | Limpiar            |
|                                                       | Lista de Notificaciones I | Múltiples       |                    | 2              |                      |                   |                             | Nuevo              |
|                                                       | Número                    | Estado          | Usuario Registro   | Fecha Registro | Total Notificaciones | Total Enviadas    | Acciones                    |                    |
|                                                       | 000034-09062021           | EN PROYECTO     | U64341             | 09/06/2021     | 0                    | 0                 | 0 /                         |                    |
|                                                       | 000027-04062021           | PARA DESPACHO   | U64341             | 04/06/2021     | 1                    | 0                 | • /                         |                    |
|                                                       |                           |                 |                    |                | Registros por pág    | ina <u>10 👻</u> 1 | - 2 de 2                    | $\rightarrow$ >1   |
|                                                       |                           |                 |                    |                |                      | © 2022 L          | a Contraloría General de la | República del Perú |

c) En la pantalla anterior, en la sección 2 se puede observar la siguiente opción:
 - Nuevo: Para realizar una nueva notificación múltiple.

### 4.2.1. Notificaciones Múltiples – Opción "Nuevo"

El sistema mostrará la siguiente pantalla al notificador de casilla electrónica.

| CENERAL DE LA REPORTICA DEL PIRO |                                                     |                                                 | Ver Perfiles Indukt                          |
|----------------------------------|-----------------------------------------------------|-------------------------------------------------|----------------------------------------------|
|                                  | Notificación Múltiple (Firma Masiva de Docu         | Imentos) Nuevo                                  |                                              |
|                                  | 1 En Proyecto                                       | 2 Para Despacho                                 | 3 Procesando                                 |
|                                  |                                                     |                                                 |                                              |
|                                  | I Datos de Notificación                             |                                                 |                                              |
|                                  | Nombre o DNI Usuario Emisor                         | Nombre o Número de Casilla del Usuario Receptor | Tipo Servicio 👻                              |
|                                  | Tipo de Doc. Electrónico                            | Nro Doc. Elect.                                 | Estado                                       |
|                                  | Subir Archivo Excel Descargar Plantilla             |                                                 | Buscar Limpiar                               |
|                                  | Por el momento solo se permite 1000 notificaciones. |                                                 |                                              |
|                                  | Emisor Receptor Tipo Servicio Tipo Doc. Elect       | . Nro Doc. Elect. N° Casilla Cód. Comisión      | Total Adjuntos Estado Observaciones Acciones |
|                                  |                                                     |                                                 | Registros por página 10 👻 0 de 0  < < > >    |
|                                  |                                                     |                                                 | Eliminar Salin                               |

El sistema mostrara al notificador la pantalla anterior en la cual se observarán las siguientes pestañas:

- Datos de Notificación, que permite realizar filtros de búsqueda de acuerdo a los siguientes criterios:
  - Nombres o Documento Emisor: se debe ingresar el documento emisor.
  - o Nombres o Documento Receptor: se debe ingresar el documento receptor.
  - Tipo Servicio: tipo de servicio de control.
  - Tipo de Doc. Electrónico: Expediente, oficio, carta.
  - o N° Doc. Electrónico: número del documento a enviar.
  - Estado: en proyecto, para despacho, enviando, enviada, no enviada.

|                                        | ©Contraloría General de la |           |
|----------------------------------------|----------------------------|-----------|
| Gerencia de Tecnologías de Información | Republica                  | Página 12 |
|                                        | CGR - 2020                 |           |

| SCE – Sistema de Notificaciones y Casillas Electrónicas |  |
|---------------------------------------------------------|--|
| Manual de Usuario                                       |  |

El notificador puede seleccionar los criterios de búsqueda que considere conveniente y hacer Clic en la opción "Buscar", en caso considere retirar todos los criterios de búsqueda ingresado puede hacer Clic en la opción "Limpiar".

- Adjuntos, que permite realizar filtros de búsqueda de acuerdo a los siguientes criterios:
  - Nombres archivo: se debe ingresar el nombre del archivo a buscar.
    - o Nro. Documento Receptor: se debe ingresar el documento receptor a buscar.
    - o ¿Subido a servidor?: se debe elegir la opción "SI" o "NO".

El notificador puede seleccionar los criterios de búsqueda que considere conveniente y hacer Clic en la opción "Buscar", en caso considere retirar todos los criterios de búsqueda ingresado puede hacer Clic en la opción "Limpiar".

En esta sección aparecen las siguientes opciones:

- Subir Adjunto: el cual permite subir los archivos adjuntos.
- Procesar Adjunto: el cual permite procesar el archivo adjunto agregado.

Para enviar una nueva notificación múltiple el notificador debe descargar la plantilla haciendo Clic en la opción "descargar Plantilla", con el cual le aparecerá el siguiente formato en archivo Excel:

| 2 | A                 | В                  | С             | D                    | E                   | F      | G       | Н                   | 1               |
|---|-------------------|--------------------|---------------|----------------------|---------------------|--------|---------|---------------------|-----------------|
| 1 | <b>DNI EMISOR</b> | DNI o RUC RECEPTOR | TIPO SERVICIO | TIPO DOC ELECTRONICO | NRO DOC ELECTRONICO | ASUNTO | SUMILLA | DOCUMENTO PRINCIPAL | ARCHIVO ADJUNTO |
| 2 |                   |                    |               |                      |                     |        |         |                     |                 |
| 3 |                   |                    | 19<br>18      | (-<br>//             |                     |        |         |                     |                 |
| 4 |                   |                    |               |                      |                     |        |         |                     |                 |
|   |                   |                    |               |                      |                     |        |         |                     |                 |

En ese archivo Excel hay 3 hojas, las cuales son:

- o Datos: el notificador debe registrar los datos a enviar
- Tipo Documento Electrónico: se muestran los códigos de los documentos electrónicos que se deben usar al registrar la hoja "Datos"
- Tipos de Servicio: se muestran los códigos de los tipos de servicio de control que se deben usar al registrar la hoja "Datos"

| _ 1   | 6                    |                   |
|-------|----------------------|-------------------|
| DATOS | TIPO DOC ELECTRONICO | TIPOS DE SERVICIO |

Luego de descargar la plantilla Excel y registrar los datos de las notificaciones a enviar, el operador debe hacer Clic en la opción "Subir archivo Excel" y seleccionar el archivo que desea cargar al sistema, tal como se muestra en la siguiente pantalla:

| 1. Second State State Sta<br>State State State State State State State State State State State State State State State State State State State State State State State State State State State State State State State State State State State State State State State S | capacta                            |  |
|----------------------------------------------------------------------------------------------------|------------------------------------|--|
| organizar - rideva                                                                                                    | Corpeta                            |  |
| 🚖 Favoritos 🚽                                                                                                    | Nombre                             |  |
| 🌉 Descargas                                                                                                    | PLANTILLA_NOTIFICACION_MASIVA.xlsx |  |
| 📰 Escritorio                                                                                                    | PlantillaPersonaNatural (2).xlsx   |  |
| 🦀 OneDrive                                                                                                    | 💼 PlantillaPersonaNatural (1).xlsx |  |
| 🔛 Sitios recientes                                                                                                    | PlantillaPersonaNaturaLxlsx        |  |
|                                                                                                    |                                    |  |
| 🥁 Bibliotecas                                                                                                    |                                    |  |
|                                                                                                    |                                    |  |
| Documentos                                                                                                    |                                    |  |
| Documentos<br>E Imágenes                                                                                                    |                                    |  |
| Documentos Imágenes Música                                                                                                    |                                    |  |
| <ul> <li>Documentos</li> <li>Imágenes</li> <li>Música</li> <li>Subversion</li> </ul>                                                                                                    |                                    |  |

En caso el archivo a adjuntar no tenga el formato correcto, aparecerá el siguiente mensaje en el formulario:

|                                        | ©Contraloría General de la |           |
|----------------------------------------|----------------------------|-----------|
| Gerencia de Tecnologías de Información | Republica                  | Página 13 |
|                                        | CGR - 2020                 | _         |

| SCE – Sistema de Notificaciones y Casillas Electrónicas |  |
|---------------------------------------------------------|--|
| Manual de Usuario                                       |  |
|                                                         |  |

|   | 000000000 |              |                  | 1. Marca and 1. Marca and 1. Marca and 1. Marca and 1. Marca and 1. Marca and 1. Marca and 1. Marca and 1. Mar |  |  |  |
|---|-----------|--------------|------------------|----------------------------------------------------------------------------------------------------|--|--|--|
| P | or el mon | nento solo s | e permité 1000 n | ornicaciones                                                                                                   |  |  |  |
|   |           |              | _                |                                                                                                    |  |  |  |
| N | o se pudo | procesar 1   | registro 🔊       |                                                                                                    |  |  |  |

Al hacer Clic en el ícono en marco rojo, se descargará un archivo en Excel y en la última columna aparecerá el motivo por el cual no se ha podido procesar dicho archivo, según se muestra, además, ahora podrá visualizar de las casillas existentes los datos de la persona: Nro Casilla, Nombres, Apellidos y los datos de la Entidad o Persona Jurídica de ser el caso:

| А          | В          |       | С            |          | D                | E                 | F                | G                                     |
|------------|------------|-------|--------------|----------|------------------|-------------------|------------------|---------------------------------------|
| DNI EMISOR | CARGO EM   | IISOR | DNI o RUC F  | RECEPTOR | NOMBRES          | APELLIDO PATERNO  | APELLIDO MATERNO | RAZON SOCIAL O NOMBRE ENTIL           |
| 100        | SUBGERENTE | E 2   | 0231431781   |          | EVA LUZ          | RAMON             | LLULLUY          | Municipalidad Distrital De Salcahuasi |
|            |            |       |              |          |                  |                   |                  |                                       |
|            |            | F     | 6            | 1        | Ĥ                |                   |                  | 3                                     |
|            | ONICO      | F     | G<br>SUMILLA | DOCUM    | H<br>ENTO PRINCI | PAL ARCHIVO ADJUN | 10OBSI           |                                       |

Lo siguiente a realizar es Clic en el botón "Para Despacho".

|                                                      | eCa                                 | silla-CGR                                  |                |                      |                               |                     |                    |            |                  |                   | Ver Perfiles  | 3                 |                 |
|------------------------------------------------------|-------------------------------------|--------------------------------------------|----------------|----------------------|-------------------------------|---------------------|--------------------|------------|------------------|-------------------|---------------|-------------------|-----------------|
| <ul><li>m Inicio</li><li>↓ Notificaciones </li></ul> | No                                  | tificación Mú                              | tiple (Firma   | Masiva de Do         | ocumentos)                    | Editar              |                    |            |                  |                   |               |                   |                 |
| Individual                                           | 1 En Proyecto                       |                                            |                |                      |                               | 2 Para De           | spacho —           |            |                  |                   | 3 Procesando  |                   |                 |
| Múltiple                                             | No                                  | tificación Múltip                          | le N°: 000034- | 09062021 EN PRO      | DYECTO                        |                     |                    |            |                  |                   |               |                   |                 |
|                                                      | i≡ Datos de Notificación 🔃 Adjuntos |                                            |                |                      |                               |                     |                    |            |                  |                   |               |                   |                 |
|                                                      | Nombre o DNI Usuario Emisor         |                                            |                | Nombre o Número      | ) de Casilla del              | Usuario Rece        | ptor               | Tipo Ser   | vicio            |                   |               | •                 |                 |
|                                                      | Tipo de Doc. Electrónico 💌          |                                            |                | *                    | Nro Doc. Elect.               |                     |                    |            | Estado           |                   |               |                   | •               |
|                                                      |                                     | Subir Archivo Excel<br>Por el momento solo | Descargar Pla  | notificaciones.      |                               |                     |                    |            |                  |                   |               | Buscar            | Limpiar         |
|                                                      |                                     | ] Emisor                                   | Receptor       | Tipo Servicio        |                               | Tipo Doc.<br>Elect. | Nro Doc.<br>Elect. | N° Casilla | Cód.<br>Comisión | Total<br>Adjuntos | Estado        | Observaciones     | Acciones        |
|                                                      | C                                   |                                            |                | SERVICIO DE<br>ENDEU | CONTROL PREVIO -<br>JDAMIENTO | Oficio              | 0258525            | 42347968   |                  | 2                 | PROYECTO      |                   |                 |
|                                                      | Registros por página 10             |                                            |                |                      | or página 10                  | • 1·                | 1 de 1             | < < >      | > <br>Salir      |                   |               |                   |                 |
|                                                      |                                     |                                            |                |                      |                               |                     |                    |            |                  |                   |               |                   |                 |
|                                                      |                                     |                                            |                |                      |                               |                     |                    |            |                  | © 2022 La         | Contraloría G | eneral de la Repu | iblica del Perú |

En la siguiente ventana debe presionar el botón "Firmar Cédula", y el sistema le mostrará una ventana emergente en la que se listan los certificados digitales instalados en le computadora, deberá seleccionar el certificado con la cual se firmarán todas las cédulas de notificación, finalmente deberá hacer Clic en el botón "Firmar Cédulas".

| Gerencia de Tecnologías de Información | ©Contraloría General de la<br>Republica<br>CGR - 2020 | Página 14 |
|----------------------------------------|-------------------------------------------------------|-----------|
|----------------------------------------|-------------------------------------------------------|-----------|

| Manual de Usuari | 0                        |                                                                                                    |                  |                   | _        | _             |              |
|------------------|--------------------------|----------------------------------------------------------------------------------------------------|------------------|-------------------|----------|---------------|--------------|
|                  | eCasilla-CGR             |                                                                                                    |                  |                   | v        | er Perfiles   | FIEMA        |
| nicio            | Notificación Múltipl     | e (Firma Masiva de Documentos)                                                                                                    |                  |                   |          |               |              |
|                  | En Proyecto ——           | 2 Para Despacho                                                                                                    |                  |                   |          |               | 3 Procesando |
|                  | Notificación Múltinle Nº | 000034-00062021 2404 05584040                                                                                                    |                  |                   |          |               |              |
|                  | := Datos de Notificaci   | Firmar Cédulas                                                                                                    | -                |                   |          |               |              |
|                  | Nombre o DNI Usuario I   | Firmar Vista Previa                                                                                                    |                  | Tipo Servicio     |          |               | •            |
|                  | Tipo de Doc. Electrónico | Seleccione el certificado con el que desea firmar 📿                                                                                                    |                  | Estado            |          |               | -            |
|                  | 2                        | Soft<br>CN-ECEP-RENIEC CA Class 3, 0=Registro Nacional de Identificación y Estado Civil, C=PE<br>Válido del 15-06-2022 19:38:11-05:00 al 15-06-2023 19:38:11-05:00           |                  |                   |          | Busc          | ar Limpiar   |
|                  | Por el momento solo s    | SOLO PRUEBAS  <br>CHECEPRENIEC CA Class 3, O=Registro Nacional de Identificación y Estado Civil, C=PE<br>Válido del 31-03-2022 14:16:21 -05:00 al 10-05-2022 14:16:21 -05:00 |                  |                   |          |               |              |
|                  | Emisor F                 |                                                                                                    | id.<br>İslân     | Total<br>Adjuntos | Estado   | Observaciones | Acciones     |
|                  |                          | 3 Firmar Cédulas Cancelar                                                                                                    | *                | 2                 | PARA     |               | •            |
|                  | 1000                     |                                                                                                    | Registros por pá | gina 10 🔻         | 1 - 1 de | en  <         | < > >I       |
|                  | _                        |                                                                                                    | Eliminar         | Firmar            | Cédulas  |               | ciones Salir |
|                  |                          |                                                                                                    |                  |                   | 1        |               |              |
|                  |                          |                                                                                                    | _                |                   |          |               |              |

Finalmente para enviar las notificaciones debe presión el botón "Enviar Notificaciones".

#### 4.3. Visualizar una notificación enviada

El notificador de casilla electrónica puede visualizar las notificaciones realizadas, para ello, debe ir a la opción "Individual" y hacer clic en el icono "ojo" para ver los datos de la notificación:

|                                                      | eCasilla-CGR                                           |                                                | Ver Perfiles       | PENA         |
|------------------------------------------------------|--------------------------------------------------------|------------------------------------------------|--------------------|--------------|
| <ul><li>๗ Inicio</li><li>↓ Notificaciones </li></ul> | Criterios de Búsqueda                                  |                                                |                    | ^            |
|                                                      | Mis Notificaciones                                     | Número de Documento                            | Asunto             |              |
|                                                      | Tipo de Documento 💌                                    | Estado                                         | ▼ Fecha Desde      |              |
|                                                      | Fecha Hasta                                            |                                                |                    |              |
|                                                      | Lista de Notificaciones                                |                                                | Bu                 | scar Limpiar |
|                                                      | Documento Órgano Emisor Asi                            | unto Notificados                               | Estado Fecha I     | Usuario      |
|                                                      | Acta SUBGERENCIA DE 120<br>20022022-1 SISTEMAS DE 000  | 052022 util para tus 1<br>mentarios en Twitter | Enviada 12/05/2022 | U64341       |
|                                                      | Acta SUBGERENCIA DE 120<br>23022022-1 SISTEMAS DE coi  | 052022 util para tus 1<br>mentarios en Twitter | Enviada 12/05/2022 | U64341       |
|                                                      | Carta SUBGERENCIA DE asu<br>nro. 07451 SISTEMAS DE arc | into de prueba - varios 1<br>hivos             | Enviada 24/11/2021 | U64341       |
|                                                      | Carta SUBGERENCIA DE asu<br>2021-02-elv SISTEMAS DE    | into prueba 1                                  | Enviada 17/11/2021 | U64341       |

| Gerencia de Tecnologías de Información | ©Contraloría General de la<br>Republica<br>CGR - 2020 | Página 15 |
|----------------------------------------|-------------------------------------------------------|-----------|
|                                        | CGR - 2020                                            |           |

| SCE – Sistema de Notificaciones y Casillas Electrónicas |  |
|---------------------------------------------------------|--|
| Manual de Usuario                                       |  |

En la siguiente captura de pantalla se puede ver los datos de la notificación:

|                                                      | eCasilla-CGR                                        |                                     | Ve                          | er Perfiles           |
|------------------------------------------------------|-----------------------------------------------------|-------------------------------------|-----------------------------|-----------------------|
| <ul><li>๗ Inicio</li><li>♀ Notificaciones </li></ul> | Notificaciones Ver Notificación                     |                                     |                             |                       |
| Individual                                           | Datos de Emisor                                     |                                     |                             |                       |
| Múltiple                                             | Unidad Orgânica<br>SUBGERENCIA DE SISTEMAS DE INFOR | Emisor                              |                             |                       |
|                                                      | Cargo Emisor<br>Gerente                             | Cargo Emisor Notificador<br>Gerente |                             |                       |
|                                                      | Datos de Notificación                               |                                     |                             |                       |
|                                                      | Tipo Servicio<br>PROCEDIMIENTO ADMINISTRATIVO SAI   | N° Expediente PAS                   | Tipo Documento<br>Acta      |                       |
|                                                      | N° Documento                                        | Asunto                              |                             | nes                   |
|                                                      | Nro Folios<br>O                                     |                                     |                             |                       |
|                                                      | Sumilla<br>12052022-1 - De conformidad con Regla    | amento de infracciones y sanc       | iones para la determinación |                       |
|                                                      | Documento y Anexos                                  |                                     |                             |                       |
|                                                      | Archivo Nombre Archivo                              | Dese                                | cripción                    | ¿Documento Principal? |
|                                                      | archivo 2.pdf                                       | desc                                | cripcion2                   |                       |
|                                                      | archivo 3.pdf                                       | desc                                | cripcion3                   |                       |
|                                                      | INFORME DE CONTROL pdf                              | INFO                                | ORME DE CONTROL             |                       |
|                                                      | ANEXO 1 AL INFORME DE CONT                          | TROL.PDF.pdf ANE                    | EXO 1 AL INFORME DE CONTROL |                       |

|                                        | ©Contraloría General de la |           |
|----------------------------------------|----------------------------|-----------|
| Gerencia de Tecnologías de Información | Republica                  | Página 16 |
|                                        | CGR - 2020                 |           |
|                                        |                            |           |